# CALCOLO DELLA RATA DI UN MUTUO

# ESEMPIO DI UN MUTUO A TASSO FISSO CON RATA MENSILE

Capitale finanziato = VA = 100.000

Tasso di interesse da pagare (r)= 4%

Durata del mutuo in anni =30

Numero rate mensili= (30 x 12 = 360)

100.000 € **rata =? rata =? rata =? rata =? rata =? rata =? rata =? rata =? rata =? rata =? rata =? rata =? rata =? rata =?** 1 2 3 4 ..... 357 358 359 360 0

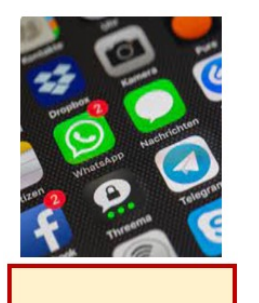

| ,                      | .4.3                | <u> </u> | 2                |    |
|------------------------|---------------------|----------|------------------|----|
| Risolvi pe             |                     |          | <i>.</i>         |    |
| Frequenz               | a di<br>to          | Mensi    | ile <del>-</del> |    |
| Compost                | 0                   | Mensi    | le -             |    |
| Pv                     | 100000              |          |                  | _  |
| Nper                   | 360                 | •        |                  |    |
| Rate (%)               | 4                   |          |                  |    |
| Saldo fina             | ale di cassa        | a (F∀) 0 |                  | -  |
| Pagamen<br>O inizio de | ti in<br>el periodo | fine del | periodo          |    |
| 6                      |                     |          |                  |    |
| 1                      | 2                   | 3        | $\langle \times$ |    |
| 4                      | 5                   | 6        | Suc              | с. |
| 7                      | 8                   | 9        |                  |    |
|                        | 0                   |          | ,                |    |
| Ш                      | C                   | C        | $\sim$           |    |
|                        | $\left( \right)$    | )        | °<br>N           |    |

## Menu principale

Seleziona Valore attuale di una rendita (è la quarta riga) Risolvi per Pmt = Rata (seconda scelta del menu a tendina) Frequenza di pagamento = *Mensile* (quarta scelta del menu a tendina) Composto = *Mensile* (quarta scelta del menu a tendina) Pv = Valore Attuale = Importo del mutuo = 100.000 Nper = numero di pagamenti = numero di rate mensili = (30\*12) = 360 Rate (%) = Tasso d'interesse = 4 Pagamenti in: fine del periodo Per ottenere il risultato digitare = CALCOLARE Rata mensile = Importo del pagamento: 477,42

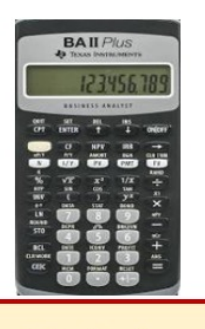

Calcolatrice Finanziaria

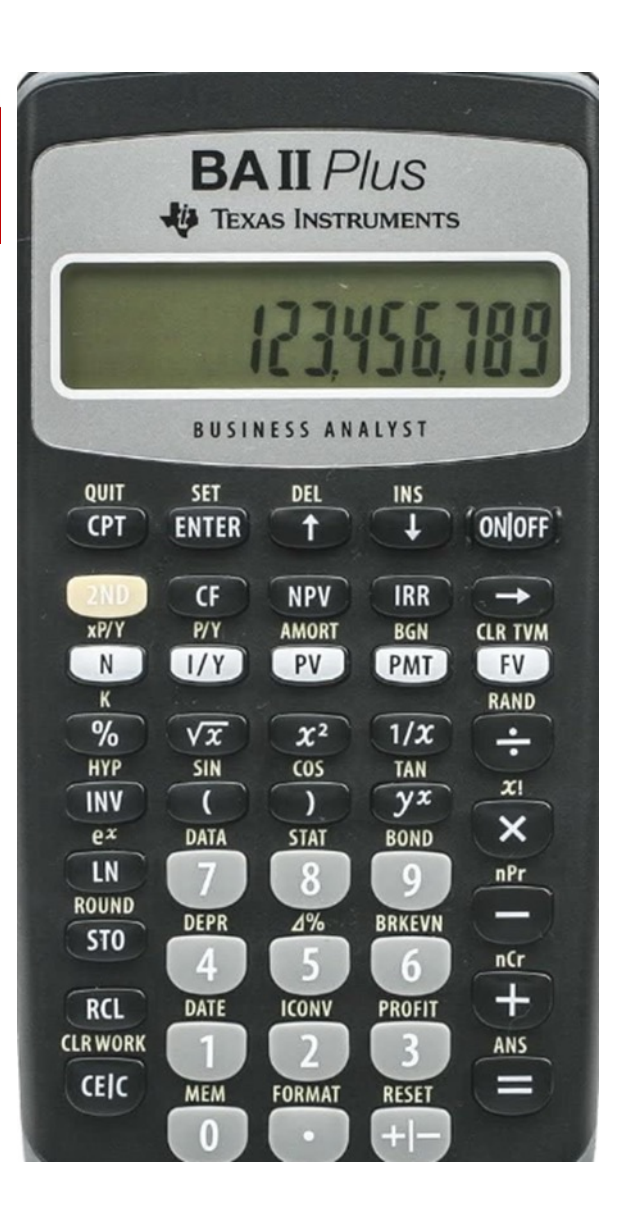

| Per                                                               | Premere                            |       | Display  |
|-------------------------------------------------------------------|------------------------------------|-------|----------|
| Impostare tutte le variabili sui valori di default                | (2nd) poi (Reset) poi (Enter)      | RST   | 0.00     |
| Impostare il numero dei pagamenti annuali su 12                   | (2nd) poi (P/Y) poi 12 poi (Enter) | P/Y=  | 12.00    |
| Ripristinare le modalità standard della calcolatrice              | (2nd) poi (Quit)                   |       | 0.00     |
| Immettere il numero di rate utilizzando il moltiplicatore di rata | 30 poi (2nd) poi (xP/Y) poi (N)    | N=    | 360      |
| Immettere il tasso di interesse                                   | 4 poi ( I/Y)                       | I/Y = | 4        |
| Immettere l'importo del prestito                                  | 100.000 poi (+/- ) poi (PV)        | PV =  | -100.000 |
| Calcolare la rata                                                 | (CPT) poi (PMT)                    | PMT = | 477.42   |

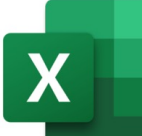

Foglio di

calcolo

## Determinazione della rata mensile di un mutuo a tasso fisso

Compilando i campi importo, tasso di interesse e durata puoi determinare l'importo di una rata mensile di un mutuo a tasso fisso.

| Importo del mutuo             | 100.000 €              |
|-------------------------------|------------------------|
| Tasso di interesse (r)        | 4%                     |
| Durata del mutuo in anni      | 30                     |
| Numero delle rate mensili (T) | 360                    |
| Rata mensile del mutuo        | =-RATA(D27/12;D29;D26) |
|                               |                        |

| X Salvataggio | automatico 🕶 🖫 🏷 - 🖓 - 🤕 CALCOLATORE Capito • Salvataggio completa                                                                                           |
|---------------|----------------------------------------------------------------------------------------------------|
| File Home     | Inserisci Layout di pagina Formule Dati Revisione Visualizza Guida                                                                                           |
|               | Calibri 11 A^ A^ E = E & V B Testo - Capo                                                                                                    |
| incolla —     | G C S ∨  ⊞ ∨   @ ∨ A → ] ≡ ≡ ≡   ⊡ ⊡ ⊡   @ Unisci e allinea al cen                                                                                           |
| Appunti 🛛     | Carattere 🕞 Allineamento                                                                                                    |
| RATA ~        | $   \times \sqrt{f_x}  =$                                                                                                    |
| A             | ВС                                                                                                    |
| 21            | Inserisci funzione ? ×                                                                                                    |
| 22            | Cerca una funzione:                                                                                                    |
| 23            | Digitare una breve descrizione di cosa si desidera fare, quindi fare clic su Vai                                                                             |
| 24            | Oppure selezionare una <u>c</u> ategoriar Usate di recente                                                                                                   |
| 25            | Selezionare una <u>f</u> unzione:                                                                                                    |
| 26            | RATA                                                                                                    |
| 27            | SOMMA<br>POTENZA                                                                                                    |
| 28            | VAN VA                                                                                                    |
| 20            | MEDIA                                                                                                    |
| 29            | RATA(tasso_int;periodi;val_attuale;val_futuro;tipo)<br>Calcola il pagamento per un prestito in base a pagamenti costanti e a un tasso di interesse costante. |
| 30            |                                                                                                    |
| 31            | Guida relativa a questa funzione OK Annulla                                                                                                    |

Digita nelle celle e incolonna: 100.000 4% 30 360 (ossia il numero delle rate mensili = 30 X 12) Vai nella cella sotto in cui vuoi ottenere il risultato e digita: **=**) poi clicca Fx poi Cerca una funzione: digita Rata poi (Vai) Selezionare una funzione: metti il segno ( - ) davanti e scegli RATA (in blu) poi clicca OK poi Negli Argomenti funzione digita i valori delle celle: Tasso int. (4%/12) Periodi (360)/ Val. attuale (100.000) Per trovare il risultato clicca su (OK) Argomenti funzione RATA Δ Tasso\_int Periodi ÷. Val\_attuale Val\_futuro 1 = num 1 = num Tipo Calcola il pagamento per un prestito in base a pagamenti costanti e a un tasso di interesse costante. Tasso\_int è il tasso di interesse per il periodo relativo al prestito. Ad esempio, usare 6%/4 per pagamenti trimestrali al 6%. Risultato formula = Guida relativa a guesta funzione Annulla

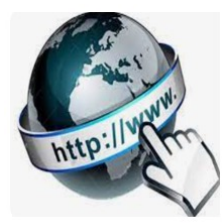

**Risorse online** 

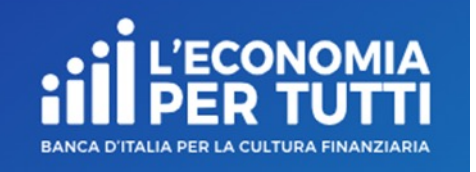

## https://economiapertutti.bancaditalia.it/calcolatori/calcolatore-della-rata-del-mutuo/

### Calcolatore della rata del mutuo

Il mutuo è di solito un impegno finanziario ingente e di lunga durata. Prima di chiederlo è opportuno valutare attentamente il proprio reddito (soprattutto in prospettiva) e determinare la propria disponibilità mensile una volta sottratte le spese ordinarie. È ragionevole che la rata non superi un terzo del reddito disponibile.

I nostri calcolatori consentono di simulare, dato l'importo di cui hai bisogno, la rata che potresti pagare per diverse possibili scadenze o anche, data la rata che pensi di poter sostenere, l'importo del capitale che potresti chiedere in prestito.

La rata è composta da due elementi: quota capitale, cioè l'importo del finanziamento restituito; quota interessi, cioè l'interesse maturato. Esistono diversi meccanismi di restituzione del finanziamento. In Italia, il piano di ammortamento più diffuso è il metodo cosiddetto "francese": la rata di importo fisso è composta da una quota capitale crescente e da una quota interessi decrescente.

A parità di importo del finanziamento e di tasso di interesse, quanto più breve è la durata, tanto più alte sono le rate, ma più basso è l'importo dovuto per gli interessi; quanto più lunga è la durata, tanto maggiore è l'importo dovuto per gli interessi ma più basse le rate.

Questo calcolatore consente di simulare - dato l'importo di cui avresti bisogno, il tasso di interesse e la durata del mutuo - l'entità della rata che potresti pagare per diverse possibili scadenze (mensile, trimestrale, semestrale, annuale).

Avrai anche la possibilità di valutare come cambia la rata a seguito di variazioni che potrebbero intervenire sulla durata, ipotizzando mutui con durata inferiore di 5 e 10 anni, e superiore, sempre di 5 e 10 anni, rispetto a quella da te inserita

Nella nostra simulazione i tassi di interesse non cambiano lungo la durata del prestito (puoi ipotizzare l'impatto di una variazione del tasso grazie ai grafici di raffronto) e gli interessi sono calcolati sulla base della stessa frequenza del rimborso selezionato, cioè mensile, trimestrale, semestrale o annuale.

Gli interessi rappresentano la principale componente del costo di un mutuo. Tuttavia a questi si aggiungono altre spese (come quelle notarili, le imposte o le assicurazioni) che non sono considerate nelle nostre simulazioni.

Per semplicità non abbiamo posto vincoli sul valore del tasso di interesse che puoi inserire. Consulta però sul <u>sito della Banca d'Italia</u> i limiti oltre i quali i tassi sono considerati usurari.

Ti ricordiamo che l'utilizzo di questo calcolatore non garantisce che tu possa beneficiare di un mutuo. Questa valutazione, assieme a quella sulle condizioni economiche eventualmente applicabili al tuo caso, è di competenza dell'intermediario al quale deciderai di rivolgerti.

| Importo del mutuo | Tasso di interesse annuale | Durata in anni | Frequenza dei pagamenti |
|-------------------|----------------------------|----------------|-------------------------|
| 100.000,00 €      | 4,00 %                     | 30             | mensile 💙               |
|                   |                            |                |                         |
|                   | CALCO                      |                |                         |
|                   |                            |                |                         |

# DETERMINAZIONE DELLA RATA DI UN MUTUO E DEL PIANO DI AMMORTAMENTO ESEMPIO DI UN MUTUO A TASSO FISSO CON RATA ANNUALE

Importo da finanziare = VA = 100.000

Tasso di interesse da pagare (r)= 4%

Durata del mutuo in anni=10

Numero delle rate annuali= 10 (ossia 10 X 1)

100.000€

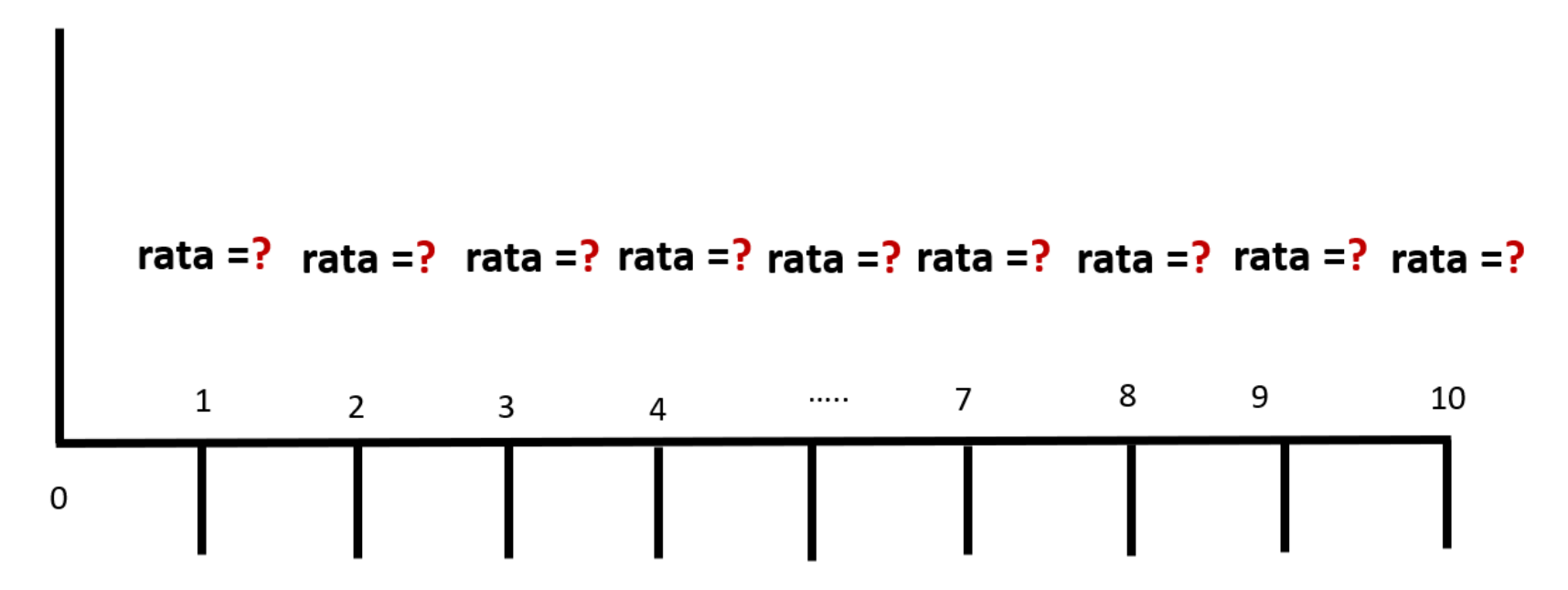

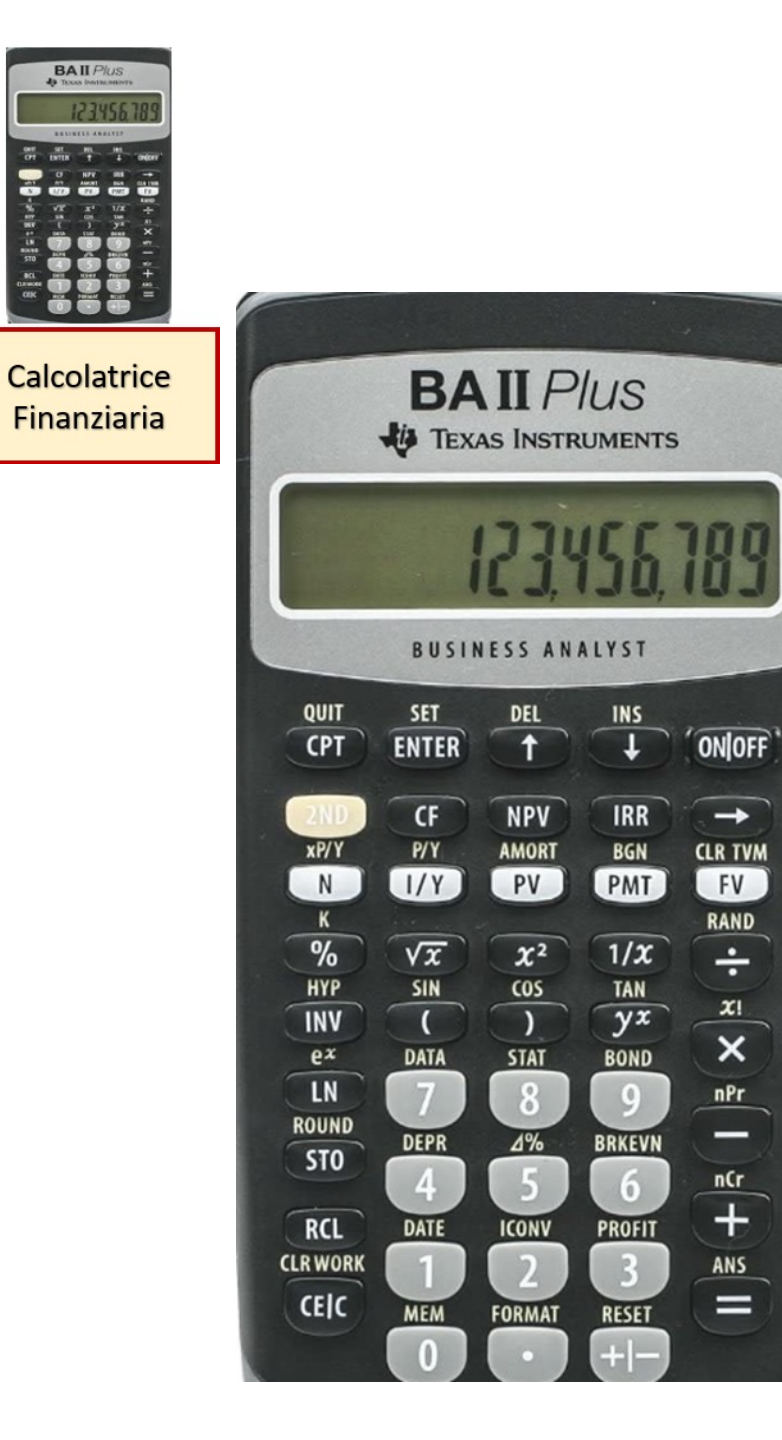

| Per                                                | Premere                       |       | Display         |
|----------------------------------------------------|-------------------------------|-------|-----------------|
| Impostare tutte le variabili sui valori di default | (2nd) poi (Reset) poi (Enter) | RST   | 0.00            |
| Immettere il numero di rate                        | 10 poi (N)                    | N=    | 10              |
| Immettere il tasso di interesse                    | 4 poi ( I/Y)                  | I/Y = | 4               |
| Immettere l'importo del prestito                   | 100.000 poi (+/- ) poi (PV)   | PV =  | -100.000        |
| Calcolare la rata                                  | (CPT) poi (PMT)               | PMT = | 12.329,09       |
| Selezionare il foglio di lavoro ammortamento       | (2nd) <sub>poi</sub> (Amort)  | P1=   | valore corrente |
| Impostare il periodo iniziale su 0                 | 1 poi (Enter)                 | P1=   | 1.00            |
| Impostare il periodo finale su 1                   | ↓poi 1 poi (Enter)            | P2=   | 1.00            |
| Visualizzare i dati del rientro del primo anno     |                               |       |                 |
| Debito residuo                                     | $\checkmark$                  | BAL=  | -91.670,91      |
| Debito estinto                                     | $\checkmark$                  | PRN=  | 8.329,09        |
| Quota interessi                                    | $\downarrow$                  | INT=  | 4.000,00        |
| Impostare il periodo iniziale su 1                 | ↓ poi 1 poi (Enter)           | P1=   | 1.00            |
| Impostare il periodo finale su 2                   | ↓ poi 2 poi (Enter)           | P2=   | 2.00            |
| Visualizzare i dati del rientro del secondo anno   |                               |       |                 |
| Debito residuo                                     | $\downarrow$                  | BAL=  | -83.008,66      |
| Debito estinto                                     | $\downarrow$                  | PRN=  | 16.991,34       |
| Quota interessi                                    | $\checkmark$                  | INT=  | 7.666,84        |
| Impostare il periodo iniziale su 2                 | 🕁 poi 2 poi (Enter)           | P1=   | 2.00            |
| Impostare il periodo finale su 3                   | 🕁 poi 3 poi (Enter)           | P2=   | 3.00            |
| Visualizzare i dati del rientro del terzo anno     |                               |       |                 |
| Debito residuo                                     | $\downarrow$                  | BAL=  | -73.999,92      |
| Debito estinto                                     | $\downarrow$                  | PRN=  | 17.670,99       |
| Quota interessi                                    | $\downarrow$                  | INT=  | 6.987,19        |

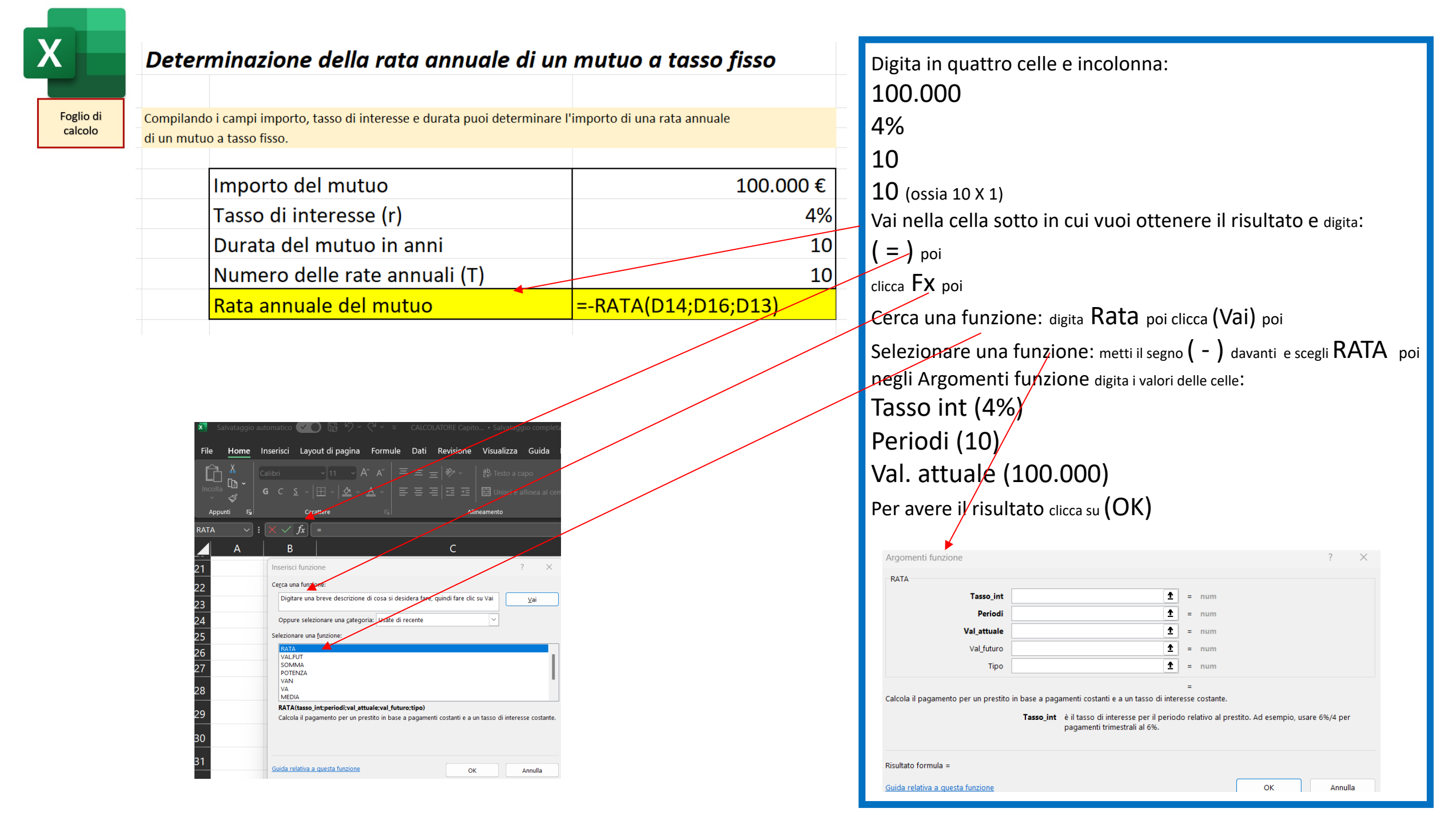

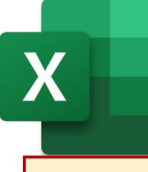

Foglio di calcolo Determinazione del piano di ammortamento di un mutuo a tasso fisso Rata annuale e durata 10 anni

Compilando i campi capitale e interesse troverai il piano di ammortamento con rata che si paga ogni anno Il **Capitale** è l'importo ricevuto dalla banca al tempo To

L'Interesse è il tasso di interesse annuo pattuito e applicato per tutta la durata del prestito

La Rata è l'importo da restituire ogni anno fatta di una quota capitale e di una quota interessi

La Quota interessi esprime gli interessi da pagare calcolati sul debito residuo

La Quota capitale è la differenza tra la rata e la quota interessi

Il **Debito residuo** è il capitale che rimane da pagare alla fine di ciascun anno

Il **Debito estinto** indica quanto capitale si è restituito in tutto alla fine di ogni anno

|  | Capitale         | Interesse  |
|--|------------------|------------|
|  | 100.000€         | 4%         |
|  |                  |            |
|  | Interessi pagati | 23.290,94€ |
|  |                  |            |

| Anno | Rata        | Quota interessi | Quota capitale | Debito residuo      | Debito estinto        |  |
|------|-------------|-----------------|----------------|---------------------|-----------------------|--|
| 0    | 0           | 0               | 0              | 100.000,00€         | 0                     |  |
| 1    | 12.329,09€  | 4.000,00€       | 8.329,09 €     | 91.670,91€          | 8.329,09€,            |  |
| 2    | 12.329,09€  | 3.666,84€       | 🔦 8.662,26 €   | 83.008,65€          | 16.991,35 €           |  |
| 3    | 12.329,09€  | 3.320,35€       | 9.008,75€      | 3.999,90€           | 6.000,10€             |  |
| 4    | 12.329,09€  | 2.960,00€       | 9.369,10€      | 64.630,80€          | 35.369,20€            |  |
| 5    | 12.329,09€  | 2.585,23€       | 9.743,86€      | 54.886,94€          | 45.113,06€            |  |
| 6    | 12.329,09 € | 2.195,48€       | 10.133,62€     | 44.753,32€          | 55.246,68€            |  |
| 7    | 12.329,09€  | 1.790,13€       | 10.538,96€     | 34.214,36€          | 65.785,64€            |  |
| 8    | 12.329,09€  | 1.368,57€       | 0.960,52€      | <b>2</b> 3.253,84 € | 76.746,16€            |  |
| 9    | 12.329,09€  | 930,15€         | 11.398,94€     | <b>1</b> 1.854,90€  | 8.145,10€             |  |
| 10   | 12.329,09€  | 474,20€         | 11.854,90€     | 0                   | <b>∕∕</b> 00.000,00€, |  |

| Importo del mutuo        | 100                 | .000€ |
|--------------------------|---------------------|-------|
| Tasso di interesse =r    |                     | 49    |
| Durata del mutuo in anni |                     | 10    |
| rata annuale del mutuo   | =-RATA(D14;D15;D13) |       |

Dopo aver trovato l'importo della rata fai 6 colonne: anno, rata, quota interessi, quota capitale, debito residuo, debito estinto

Anno: metti gli anni da 0 a 10

**Rata (R)**: metti in colonna l'importo della rata che hai trovato con la funzione rata (12.329,09) e copia il valore dall'anno 2 al 10

**Quota interessi (I)**: si pagano dopo un anno e si trova facendo (Debito Residuo anno precedente \* tasso di interesse) ossia al primo anno è (100.000 \* 4%)

**Quota capitale (C)**: si paga dopo un anno e si trova facendo (Rata – Quota interessi) ossia (12.329,09 – 4.000)

**Debito residuo (D)**: all'anno 0 è l'importo del mutuo (100.000), poi si trova facendo (Debito residuo anno precedente – Quota capitale) ossia al primo anno è (100.000 – 8.329,09)

**Debito estinto (E)**: all'anno 0 è 0, poi si trova facendo (Debito estinto anno precedente + Quota capitale) ossia al primo anno è (0 + 8.329,09)

Per trovare i dati dall'anno 2 all'anno 10 parti selezionando la cella dell'anno 1, clicca con il tasto sinistro posizionandoti in basso a destra della cella e trascina in basso il mouse fino all'anno 10. Ripeti la stessa operazione in tutte le colonne.

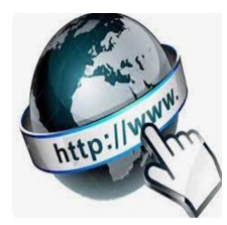

**Risorse online** 

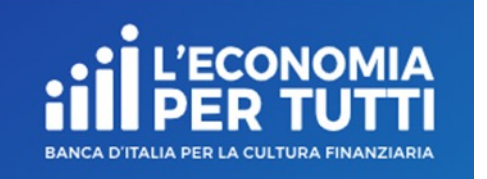

## https://economiapertutti.bancaditalia.it/calcolatori/calcolatore-della-rata-del-mutuo/

| Tasso di interesse annu | ale Durata in anni               | F                                                | requenza dei pagamenti                                           |
|-------------------------|----------------------------------|--------------------------------------------------|------------------------------------------------------------------|
| 4,00                    | %                                | 10                                               | annuale 👻                                                        |
|                         |                                  |                                                  |                                                                  |
|                         |                                  |                                                  |                                                                  |
|                         | CALCOLA                          |                                                  |                                                                  |
|                         | Tasso di interesse annua<br>4,00 | Tasso di interesse annuale Durata in anni 4,00 % | Tasso di interesse annuale Durata in anni F<br>4,00 % 10 CALCOLA |

### PARAMETRI

Importo del mutuo: €100.000,00 Tasso di interesse annuale: 4,00% Durata in anni: 10 Frequenza dei pagamenti: annuale

### RISULTATI

| Durata in anni | 5 anni     | 10 anni    | 15 anni   | 20 anni   |
|----------------|------------|------------|-----------|-----------|
| Rata           | €22.462,71 | €12.329,09 | €8.994,11 | €7.358,18 |

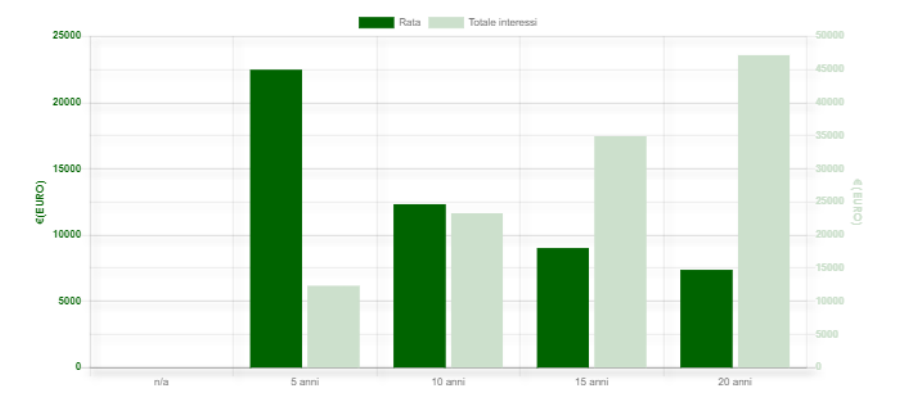

### SOMMARIO DEI PAGAMENTI

| Anno | Totale rate | Quota interessi | Quota capitale | Capitale iniziale | Capitale da rimborsare |
|------|-------------|-----------------|----------------|-------------------|------------------------|
| 1    | €12.329,09  | €4.000,00       | €8.329,09      | €100.000,00       | €91.670,91             |
| 2    | €12.329,09  | €3.666,84       | €8.662,25      | €91.670,91        | €83.008,66             |
| 3    | €12.329,09  | €3.320,35       | €9.008,74      | €83.008,66        | €73.999,92             |
| 4    | €12.329,09  | €2.960,00       | €9.369,09      | €73.999,92        | €64.630,83             |
| 5    | €12.329,09  | €2.585,23       | €9.743,86      | €64.630,83        | €54.886,97             |
| 6    | €12.329,09  | €2.195,48       | €10.133,61     | €54.886,97        | €44.753,36             |
| 7    | €12.329,09  | €1.790,13       | €10.538,96     | €44.753,36        | €34.214,40             |
| 8    | €12.329,09  | €1.368,58       | €10.960,51     | €34.214,40        | €23.253,89             |
| 9    | €12.329,09  | €930,16         | €11.398,93     | €23.253,89        | €11.854,96             |
| 10   | €12.329,09  | €474,20         | €11.854,89     | €11.854,96        | €0,00                  |